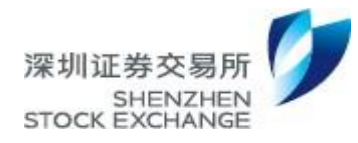

**Technical Document** 

# User Manual for Market Data Gateway of Trading System

Version (20190523)

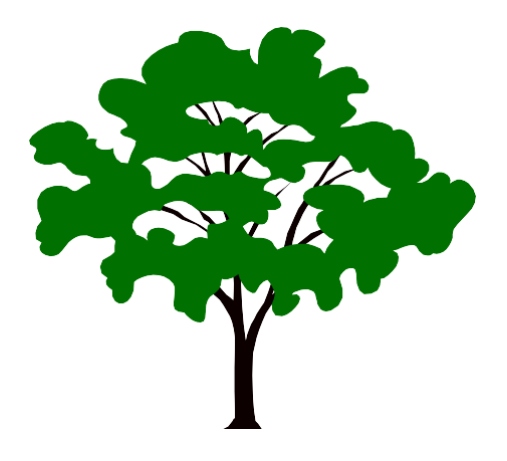

**Trading System Construction Project Team** 

May 2019

| Document Name       |          | User's Manual for Market Data Gateway of Trading System                                                     |                                                                                                    |  |
|---------------------|----------|----------------------------------------------------------------------------------------------------|----------------------------------------------------------------------------------------------------|--|
| Content Description |          | This document provides daily operating instruction and guide for the market data gateway of trading system. |                                                                                                    |  |
|                     |          |                                                                                                    | Revision History                                                                                                    |  |
| Date                |          | Version                                                                                                    | Revision Note                                                                                                    |  |
| 2015-03-10          | 2        | 20150306                                                                                                    | Creation of document                                                                                                    |  |
| 2015-03-30          | 20150407 |                                                                                                    | Added description of gateway monitoring service                                                                                                |  |
| 2015-09-23          | 20150923 |                                                                                                    | Updated the in the fifth version                                                                                                    |  |
| 2015-12-11          | 2        | 20151211                                                                                                    | Added multicast source address translation function and<br>reception function for Level1 satellite static transaction<br>reference information |  |
| 2016-03-15          | 2        | 20160315                                                                                                    | Added Linux platform to the running environment                                                                                                |  |
| 2016-05-18          | 2        | 20160520                                                                                                    | Added FAQ and solutions in the appendix                                                                                                    |  |
| 2016-08-11          | 2        | 20160811                                                                                                    | Updated FAQ                                                                                                    |  |
| 2017-05-05          | 2        | 20170505                                                                                                    | EKey driver file path configuration                                                                                                    |  |
| 2017-05-12          | 2        | 20170505                                                                                                    | Deleted the dependence on the description of VC2012<br>runtime library                                                                         |  |
| 2019-05-23          | 20190523 |                                                                                                    | Added password management specifications                                                                                                    |  |

# **Document Description**

# Contents

| I. Introduction                                                                                    |
|----------------------------------------------------------------------------------------------------|
| 1.1 Purpose                                                                                        |
| 1.2 Definitions and abbreviations                                                                  |
| 1.3 Overview                                                                                       |
| II. System installation and configuration1                                                         |
| 2.1 System installation                                                                            |
| 2.1.1 Operating envrionment                                                                        |
| 2.1.2 System Installation                                                                          |
| 2.1.3 Install Ekey                                                                                 |
| 2.1.4 Install electronic certificate                                                               |
| 2.2 System configuration                                                                           |
| 2.2.1 Basic configuration                                                                          |
| 2.2.2 Communication server configuration                                                           |
| 2.2.3 Client configuration                                                                         |
| 2.2.4 Gateway monitoring service configuration                                                     |
| 2.2.5 Multicast source address translation list                                                    |
| 2.2.6 System Configuration                                                                         |
| III. Instructions for operation and maintenance functions                                          |
| 3.1 Instructions for daily operation and maintenance functions                                     |
| 3.1.1 Start the gateway                                                                            |
| 3.1.2 Stop the gateway                                                                             |
| 3.1.3 Restart the gateway                                                                          |
| 3.2 Instructions for using the monitoring function                                                 |
| IV. Standards or norms to be followed                                                              |
| 4.1 Legal, copyright and other statement                                                           |
| 4.2 Applicable standards                                                                           |
| V. Other constraints                                                                               |
| VI. Appendix                                                                                       |
| 6.1 FAQ                                                                                            |
| 6.1.1 Service hotline of Shenzhen Stock Exchange (operation or network)                            |
| 6.1.2 Introduction to the access environment                                                       |
| 6.1.3 Prerequisites required to use the STEP                                                       |
| 6.1.4 Can a market data gateway establish multiple real-time sessions                              |
| 6.1.5 Why interruption occurs during real-time data reception?10                                   |
| 6.1.6 After starting the gateway through a remote connection, the gateway is sluggish. The counter |
| connecting to the gateway would sometimes show timeout                                             |
| 6.1.7 Can I start the gateway program in a minimized window on Windows system?                     |

| 6.1.8 On Windows system, sometimes the highlighted characters appear in the Command Pro     | mpt running   |
|---------------------------------------------------------------------------------------------|---------------|
| the gateway, and the gateway doesn't respond. Why? How to avoid it?                         | 11            |
| 6.1.9 What does it mean when "Counter not connected" is displayed on the gateway monitoring | ng interface? |
|                                                                                             | 12            |
| 6.1.10 Other questions                                                                      | 13            |
| 6.2 Configuration examples                                                                  | 12            |
| 6.2.1 Example of electronic certificate configuration                                       | 12            |
| 6.2.2 Example of EKEY certificate configuration                                             | 13            |
| 6.2.3 Adjusting multicast priority                                                          | 13            |
| 6.2.4 Configure multiple gateways on the same server                                        | 15            |
| 6.3 Description of common market data gateway error message                                 | 19            |
| 6.3.1 Exit when market data gateway starts                                                  | 19            |
| 6.3.2 Market data gateway is not ready or ready but no market data is received              | 16            |
| Troubleshooting steps to be taken:                                                          | 17            |
| 6.3.3 Real-time channel status is displayed abnormal on the gateway monitoring interface    | 18            |
| 6.3.4 Market data gateway failed to connect to communication server                         | 18            |
| 6.3.5 Communication error between counter and market data gateway                           | 21            |
| 6.3.6 Other messages                                                                        |               |
| 6.3.7 WanM error code (look for the "SSCC_WANM" keyword in the log)                         |               |

# User's Manual for Market Data Gateway of Trading System

# I. Introduction

# 1.1 Purpose

This document describes the installation, configuration, and use of the market data gateway.

# **1.2 Definitions and abbreviations**

None.

# 1.3 Overview

This software is mainly used to provide investors with the service of publishing relevant market data including index information, market snapshots, tick-by-tick filled transaction and order, real-time statistical information, and real-time bulletins.

# II. System installation and configuration

# 2.1 System installation

# 2.1.1 Operating environment

| Hardware | CPU:                                                            |
|----------|-----------------------------------------------------------------|
|          | RAM: 2G or more                                                 |
|          | Hard disk:                                                      |
|          | Network card: 100MKbps                                          |
|          | Network: Support TCP/IP and UDP                                 |
| Software | Windows7/Windows Server2008, 32-bit or 64-bit operating system. |
|          | Red Hat Enterprise Linux 6, 64-bit operating system.            |

# 2.1.2 System Installation

As green software, the software can be decompressed to any directory on your local hard disk after the corresponding compressed file is downloaded.

The program configuration file is saved in the cfg subdirectory of the installation directory. The configuration file is named config.xml.

# 2.1.3 Install Ekey

For the network version market data gateway, if users use EKey for authentication, the EKey driver shall be installed and the authentication mode configured according to the "Basic Configuration" chapter. For the specific steps of installing Ekey, please refer to the relevant materials in the "http://ca.szse.cn/" File Download section of the website of Shenzhen Stock Exchange.

On Linux system, it is recommended to copy the Ekey driver file to libshuttle\_p11v220.so.1.0.0 in the current directory; otherwise, refer to section 2.2.1 and change the path of the Ekey driver file in the ekey\_driver\_file configuration.

### 2.1.4 Install electronic certificate

When using electronic certificate for authentication, the user need only store the certificate information issued by the Shenzhen Stock Exchange in the cfg directory, and configure the authentication method by referring to the "Basic Configuration" chapter.

### 2.2 System configuration

Note: The configuration parameters (such as server address and multicast address) in this document are for reference only. For valid configuration please check the information published by Shenzhen Stock Exchange.

### 2.2.1 Basic configuration

<!-The protocol type (BINARY or STEP) used by the user. Each market data gateway can only support either the STEP or BINARY protocols, the STEP and the BINARY protocol cannot be used simultaneously. However, different protocols can be used for different gateways or for the primary and backup gateway.

-->

<protocol>STEP</protocol>

<!-- Gateway ID, assigned by Shenzhen Stock Exchange>

<id>GWID\_</id>

 $<\!\!!-\!\!Gateway$  type (live version LIVE or network version NETWORK), network version has retransmission service -->

<type>NETWORK</type>

<!-- Encrypted "Gateway Login Password", please refer to the password management section in the "User's Manual for the Monitoring Interface of Trading System Gateway" for the password rules -->

<password>\_PASSWORD\_</password>

<!---Environment No. -->

<env\_id>1</env\_id>

<!-- Static transaction reference information storage path, optional field, valid in Level1 satellite products. If the path is set to the gateway working directory, it cannot be the same as the directory used by the gateway (such as cfg, log, persistence, file\_dir, etc.) -->

<file\_path>Absolute path</file\_path>

<!-- Print interval of gateway status log in seconds -->

<status\_log\_interval>180</status\_log\_interval>

<!-- Size of user's downlink buffer -->

<user\_send\_queue\_len>10000</user\_send\_queue\_len>

<!-- SSL related configuration -->

<!-- Authentication mode 0: TCP; 1: SSL, certificate not required; 2: SSL, use an electronic certificate; 3: SSL, use Ekey -->

<!-- If the electronic certificate or Ekey certificate is enabled, it is required to modify the auth\_mode, cert\_name, cert\_file, private\_key\_file, private\_key\_password and other items

under config according to the feedback request from the gateway.

If the electronic certificate is used, it is required to configure auth\_mode to 2, place the received electronic certificate pfx file in the cfg directory where the configuration file is located, enter the file name in cert\_file and the certificate password in private\_key\_password.

If the Ekey certificate is used, it is required to change auth\_mode to 3, enter the certificate name of the Ekey certificate specified in cert\_name and the Ekey password in private\_key\_password.

-->

<auth\_mode>1</auth\_mode>

<!-- CA server certificate file name (required when using SSL) -->

 $<\!\!ca_file\!\!>\!\!ca.crt \!<\!\!/ca_file\!\!>$ 

<!--Certificate number. When using an Ekey certificate, fill in the certificate number marked on the Ekey certificate. -->

<cert\_name></cert\_name>

<!--Local certificate file name (required when the electronic certificate is used, it is not required when using an Ekey certificate) -->

<cert\_file></cert\_file>

 $<\!\!\!\!$  -- Local private key file name, which needs to be entered when using the electronic certificate -->

<private\_key\_file></private\_key\_file>

<!-- The encrypted "certificate file or Ekey password" is generated through the gateway monitoring interface, please refer to the password management chapter in the "User's Manual for the Monitoring Interface of Trading System Gateway". -->

<private\_key\_password></private\_key\_password></private\_key\_password>

<!-- EKEY driver file name, not required, supports relative path and absolute path -->

<!--The relative path is relative to the current directory by default, which can be specified by the -w parameter when starting the gateway program -->

<ekey\_driver\_file></ekey\_driver\_file>

<!-- Automatically clear historical logs and persistent data -->

<auto\_clean>

<enable>1</enable>

<!--Retention days of file, the minimum value is 1 day -->

<keep\_days>14</keep\_days>

</auto\_clean>

<!--Data persistence, 0 OFF, 1 ON. Persistence will affect the processing performance of the gateway and occupy more system resources. The persistent data can only be used to assist in troubleshooting, and should not be used as normal transaction data. -->

<data\_persistence>

<server\_enable>0</server\_enable>

<user\_enable>0</user\_enable>

</data\_persistence>

### 2.2.2 Communication server configuration

<comm\_server>

<!-- # igmp version, valid values are V2 and V3. The default value is V2-->

<igmp\_version>V3<igmp\_version>

<!-- Receipt buffer corresponding to a single multicast channel N\*8KByte -->

<realtime\_service\_buffer\_size>10240</realtime\_service\_buffer\_size>

<!-- Channel type list, different types of channels can receive data from the same or different network cards -->

<!-- The channel type line\_type-> type is the keyword, 1 represents the receiving network card of the Futian Center multicast -->

<!--If users want to adjust the priority of the channel, that is, to send data using the Binhai multicast address as preferentially as possible, then migrate the entire entry of type = 2 to the first entry, type=2->type=1->type=3 -->

line\_type\_list>

line\_type>

<type>1</type>

<description> Futian Center</description>

-The receiving network card address used by this type of channel, that is, the address of a network card on the server running this gateway -->

<interface> RE\_LOCAL\_IP </interface>

</line\_type>

line\_type>

<type>2</type>

<description>Binhai Center</description>

<!-- Address of receiving network card used by this type of channel -->

<interface>\_RE\_LOCAL\_IP\_</interface>

</line\_type>

line\_type>

<type>3</type>

<description>Satellite line</description>

<!-- Address of receiving network card used by this type of channel -->

<interface>\_RE\_LOCAL\_IP\_</interface>

</line\_type>

</line\_type\_list>

<!--Management channel, this configuration is mainly used to receive online configuration information used by this gateway -->

<admin\_service>

<line>

<id>9901</id>

<group\_id>99</group\_id>

<!-- Type in channel type list -->

line\_type\_id>1</line\_type\_id>

<!--Multicast source address, namely server network card address that sends multicast and supports NAT.

Required when igmp\_version=V3 -->

<source>172.27.0.25</ source >

<!-- Multicast address, NAT not supported -->

<address>237.2.101.29</address>

<port>6017</port>

</line>

<line>

```
<id>9902</id>
<group_id>99</group_id>
<line_type_id>2</line_type_id>
<source>172.27.0.25</ source >
<address>237.2.101.30</address>
<port>6018</port>
```

</line>

</admin\_service>

<!-- Retransmission server configuration information that must be configured for network version -- >

<resend\_service>

<line>

|               | <id>1</id>                                                                                        |
|---------------|---------------------------------------------------------------------------------------------------|
|               | The listening address and port provided by the communication retransmission server, NAT supported |
|               | <address>172.25.128.81</address>                                                                  |
|               | <pre><port>7018</port></pre>                                                                      |
|               |                                                                                                   |
| <line></line> |                                                                                                   |
|               | <id>2</id>                                                                                        |

<!--The listening address and port provided by the communication retransmission server, NAT supported.-->

<address>172.25.0.81</address>

<port>7018</port>

</line>

</resend\_service>

</comm\_server>

### 2.2.3 Client configuration

<access\_user>

<!-- Login password used when connecting to the gateway -->

<password>\_PASSWORD\_</password>

<!--Client addresses to which access is allowed (such as 192.168.0.1, 192.168.0.0/24), blank means no access address restriction, it shall be explicitly specified on the software system without blank -->

<allowed\_addresses></allowed\_addresses>

<!--Real-time service user configuration. A gateway can support multiple ports in real time, but the channel data received between different ports cannot be repeated. This function is mainly used for load balancing under high throughput. A single TCP can only support <= tick-by-tick data transmission at 50,000 transactions per second. -->

<realtime\_service\_list>

<realtime\_service>

<!--The gateway listens to the network card address, which is used to receive user connection requests. The default is 0.0.0.0, listening on all network cards. -->

<interface>0.0.0.0</interface>

<!-- Gateway listening port, can be modified the user -->

<port>8016</port>

<!-- Real-time session ID, corresponding to the sender\_comp\_id of the login message, it is alright to keep the default configuration

-->

<sender\_comp\_id>realtime</sender\_comp\_id>

<!--Users may specify the receiving channel information. Different session channels cannot be repeated. The channel supports two wildcard characters \* ,?. \* means all, and "10 ??" means receiving all channels starting with 10 and 4 digits in length -->

<user\_channel\_list>

<channel>\*</channel>

</user\_channel\_list>

</realtime\_service>

</realtime\_service\_list>

<!-- User configuration for retransmission service access -->

<resend\_service>

<!--The gateway listens to network card address, used to receive user connection requests. The default is 0.0.0.0, listening on all network cards. -->

<interface>0.0.0.0</interface>

<!-- Gateway listening port -->

<port>8018</port>

<!--Retransmission session ID. The sender\_comp\_id in the login message should
be consistent with the configuration, and the default configuration can be used. -->

<sender\_comp\_id>resend</sender\_comp\_id>

</resend\_service>

</access\_user>

### 2.2.4 Gateway monitoring service configuration

<monitor\_service>

<!-- Gateway monitoring service listening port -->

<port>7501</port>

<!--The encrypted "monitoring interface login password" is generated through the gateway monitoring interface, refer to the password management chapter in the "User's Manual for the Monitoring Interface of Trading System Gateway". -->

<password>\_PASSWORD\_</password>

<!--Client addresses to which access is allowed (such as 192.168.0.1, 192.168.0.0/24), blank means no access address restriction, it shall be explicitly specified on the software system without blank -->

```
<allowed_addresses></allowed_addresses>
```

</monitor\_service>

### 2.2.5 Multicast source address translation list

If, when using IGMP V3, it is necessary to perform NAT on the **multicast source address**, first use the original address published by Shenzhen Stock Exchange to configure config.xml in the cfg directory (NEVER use the translated address), and then configure the destination\_nat\_list.xml file under the gateway cfg directory;

Note: Please first configure the gateway without multicast source address NAT and then conduct the NAT test after the previous configuration.

<?xml version="1.0" encoding="UTF-8"?>

<destination\_nat\_list>

<row>

<!--The original address published by the Shenzhen Stock Exchange corresponds to line.source in config.xml, and each source address corresponds to an entry -->

 $<\!\!orig\_source\_address\!\!>\!\!192.168.0.1<\!\!/orig\_source\_address\!\!>$ 

<!--Translated multicast source address-->

<nat\_source\_address>192.168.1.1</nat\_source\_address>

</row>

<row>

<orig\_source\_address>192.168.0.2/orig\_source\_address>

<nat\_source\_address>192.168.1.2</nat\_source\_address>

</row>

</destination\_nat\_list>

Note: The multicast source address is composed of two files. If NAT is required, convert the sources in both cfg / config.xml (static) and cfg / mdgw\_realtime\_line\_list.xml (dynamic, generated after startup).

### 2.2.6 System Configuration

1. Please configure the windows firewall correctly or turn off the firewall;

2. Multicast packets up to 8Kbytes are allowed to pass through the network;

### III. Instructions for operation and maintenance

### 3.1 Instructions for daily operation and maintenance

### 3.1.1 Start the gateway

After the market data gateway is configured, run mdgw.exe to start market data gateway, and current directory serves as the work directory. If necessary, the user can also specify the work directory of the executable program with the -w parameter (for example: mdgw.exe-wworkspace), and view the descriptions of all gateway startup parameter, please run: mdgw.exe --help. After startup, the market data receiving system can establish a connection with the market data gateway through ports 8016 and 8018 and start receiving market data.

### 3.1.2 Stop the gateway

Press: Ctrl + c on the terminal interface of the gateway to stop gateway operation.

# 3.1.3 Restart the gateway

See chapter "Starting the gateway"

# **3.2 Instructions for using the monitoring function**

The gateway can provide its real-time working status through the TCP/IP-based gateway monitoring interface. Specific monitoring protocols and monitoring information can be found in the following documents:

"Specification of Shenzhen Stock Exchange for Gateway Monitoring Session Interface of Trading System"

"Specification of Shenzhen Stock Exchange for Market Data Gateway Monitoring Data Interface of Trading System"

### **Technical Document**

Users could follow the above description of gateway monitoring interface to integrate gateway monitoring into the user's monitoring system, or use the gateway monitoring program separately provided by the Shenzhen Stock Exchange to monitor the gateway status.

### IV. Standards or norms to be followed

### 4.1 Legal, copyright and other statement

1. No copyright piracy or infringement of third parties.

2. Copyrights to the customized software, including documents and source codes, are the property of Shenzhen Stock Exchange.

### 4.2 Applicable standards

1. Information Security Management System of Shenzhen Stock Exchange (ISMS): ISO 27001: 2005

### V. Other constraints

None

**VI.** Appendix

### 6.1 FAQ

# **6.1.1 Service hotline of Shenzhen Stock Exchange (operation or network)** 0755-83182222;

### 6.1.2 Introduction to the access environment

| Environment                | Market data service |           |    |  |
|----------------------------|---------------------|-----------|----|--|
| Liiviioiment               | L1 satellite        | L1 ground | L2 |  |
| Software Environment       |                     |           |    |  |
| Options Real Environment   |                     |           |    |  |
| Networked test environment |                     |           |    |  |

The gateway installation package provides configuration examples for different environments. Please select a configuration template based on the environment you are in and rename it to config.xml.

After that, you can view the matters that shall be noted during market data gateway configuration in the "Introduction to the Market Data Service Access and Gateway Configuration of Trading System" through "http: //www.szse.cn--> Inquiry-->Other Information", as well as the implementation details and architecture of the market data gateway in the "Brief Introduction of Online Market Data Information Vendor of Trading System".

### **6.1.3** Prerequisites required using the STEP

First, an adequate understanding of FIX and FAST protocol is required. For detailed information about the two protocols, please visit the official website of FIX.

Second, after fully understanding FIX and FAST protocol, please read carefully the "Lightweight STEP Session Layer Interface Specification" and "Specification of Shenzhen Stock Exchange for STEP Market Data Interface" and "Specification of Shenzhen Stock Exchange for Binary Market Data Interface" on the official website. Reading "Specification of Shenzhen Stock Exchange for Binary Market Data Interface" will help you to better understand "Specification of Shenzhen Stock Exchange for STEP Market Data Interface ".

Finally, a test system can be developed based on data examples in the installation package "Test Data" directory.

### 6.1.4 Can a market data gateway establish multiple real-time sessions?

A gateway can support multiple ports in real time, but the channel data received by different ports cannot be repeated. This function is mainly used for load balancing under high throughput. At present, a single TCP can only support  $\leq 50,000$  tick-by-tick transaction data per second. User system shall support receiving data from multiple TCP connections simultaneously.

### 6.1.5 Why interruption occurs during real-time data reception?

If, when the market data gateway sends data to the user, the buffer is blocked, the connection with the user will be interrupted. This is mainly because the market data gateway receives data from the server using multicast. If the user's receiving speed cannot match, a large number of multicast packets will be lost.

If users frequently encounter session interruption during use, please try the following solutions:

1. When receiving data, the data is saved in the buffering queue after message header and ending are parsed, and the message body will be processed by the subsequent process.

2. Deploy market data gateway separately on a server. Since more CPU and memory resources are required when using the STEP, users using the STEP are strongly recommended to deploy a separate server for the market data gateway.

3. Multiple data ports can be configured for concurrent data processing.

4. If your server has a lot of resources, you can try to adjust the <user\_send\_queue\_len> parameter. This method will increase the delay and may cause program exception due to server resource exhaustion. Therefore, this method is not recommended.

# 6.1.6 After starting the gateway through a remote connection, it is found that the gateway is sluggish, and the counter's connection to the gateway sometimes times out

The gateway will output some logs to the console. If the gateway is started remotely using tools such as telnet, radmin, the gateway may be sluggish when outputting logs due to the slow speed of the remote connection, causing slow operation speed or connection timeout. You can add the -q parameter when starting the gateway to output only logs at warning level or above from the console, avoid affecting the normal operation of the gateway due to the slow console speed.

### 6.1.7 Can I start the gateway program in a minimized window on Windows system?

Yes, you can create a shortcut for the gateway program. In the shortcut, click on the drop-down menu under Run, select "Minimized".

| ■ tgw 属性                                                                                                    |
|----------------------------------------------------------------------------------------------------|
| 颜色         兼容性         安全         详细信息         以前的版本           常规         快捷方式         选项         字体         布局 |
| tgw                                                                                                    |
| 目标类型: 应用程序                                                                                                    |
| 目标位置: client                                                                                                    |
| 目标(T): D:\client\tgw.exe                                                                                        |
| 起始位置 (S): D: \client                                                                                            |
| 快捷键 (K): 无                                                                                                    |
| 运行方式 (R): 最小化 👻                                                                                                 |
| 备注(0): D:\client\tgw.exe                                                                                        |
|                                                                                                    |
|                                                                                                    |
|                                                                                                    |
|                                                                                                    |
| 6 确定 10 取消 10 应用 (A)                                                                                            |

Gateway can also be started from the Command Prompt or in batch using the start /min command.

In the Linux version gateway, you can add the -d parameter at startup to let the gateway run in the background.

# 6.1.8 Under Windows, sometimes there are highlighted characters in the DOS window running the gateway, and the gateway freezes. Why? How to avoid it?

This is due to the operator's misoperation in the Command Prompt, such as click to dragwhich causes the flag state. Windows freezes the operation of the gateway. Hit Enter to unfreeze.

This can be avoided by disabling the "Quick Edit Mode" of the Command Prompt properties.

| C:\\W                                                                                                    | /indows∖s                                                                                                    | ystem3                           | 2\cmd.ex    | e" 属性 📃 🗾                             |  |
|----------------------------------------------------------------------------------------------------|----------------------------------------------------------------------------------------------------|----------------------------------|-------------|---------------------------------------|--|
| 选项                                                                                                    | 字体                                                                                                    | 布局                               | 颜色          |                                       |  |
| 光<br>●<br>●<br>●<br>●<br>令<br>令<br>(愛)<br>一<br>一<br>一<br>の<br>令<br>(弾)<br>一<br>一<br>三<br>の<br>一<br>二<br>の<br>の<br>一<br>一<br>二<br>の<br>の<br>一<br>二<br>の<br>の<br>の<br>の<br>一<br>の<br>の<br>の<br>の | 、( <u>G</u> )<br>、( <u>G</u> )<br>、( <u>U</u> )<br>、<br>で<br>( <u>U</u> )<br>、<br>で<br>し)<br>、<br>、<br>、<br>、<br>、<br>、<br>、<br>、<br>、<br>、<br>、<br>、<br>、 | ): [<br>): [<br>本 ①)<br>SI/OEM - | 50 🚖<br>4 🌧 | 编辑选项<br>●快速编辑模式 @)<br>▼插入模式 ①<br>GBK) |  |
| <br>确定 取消                                                                                                    |                                                                                                    |                                  |             |                                       |  |

# 6.1.9 What does it mean when "Counter not connected" is displayed on the gateway monitoring interface?

"Counter not connected" means that the counter is not connected to the gateway. It may be that the counter is not activated. It is required to check whether the counter is activated and the gateway's IP address and port are configured correctly, or it may be that the counter fails to log in the gateway. Refer to the "Communication Error between the Counter and the Transaction Gateway" in the appendix for troubleshooting.

#### 6.1.10 Other questions

For other FAQ relating to the gateway, please refer to the official website of Shenzhen Stock Exchange-> Trading System Section

"Access" chapter in "FAQ of Trading System of Shenzhen Stock Exchange"

#### **6.2** Configuration examples

### 6.2.1 Example of electronic certificate configuration

<!-- SSL related configuration -->

<!-- Gateway authentication method (2 SSL electronic certificate, 3 SSL EKey certificate)-->

<auth\_mode>2</auth\_mode>

<!-- Name of CA server certificate file (required when using SSL)-->

<ca\_file>ca.crt</ca\_file>

<!-- Local certificate file name -->

<cert\_file> \*\*\*\*\*\*\*.pfx</cert\_file>

<!--Certificate file or Ekey password; for the input rules, please refer to the certificate password in 3.4.2 Password Management in the "User's Manual for Gateway Monitoring Interface of Trading System". -->

<private\_key\_password>!@#\_cbdaqbTKaeUM7778e627294bfc89f4a96459f1b12a89</private\_key\_password>

Note: Certificate files such as ca.crt, \*\*\*\*\*\*\*. Pfx are saved in the gateway cfg directory, and \*\*\*\*\* is generally the gateway ID

Note: The private\_key\_password of the electronic certificate is set by your company's IT administrator when downloading the certificate. Please contact your company's IT administrator.

### 6.2.2 Example of EKEY certificate configuration

<!-- SSL related configuration -->

<!--Gateway authentication method (2 SSL electronic certificate, 3 SSL EKey certificate) -->

<auth\_mode>3</auth\_mode>

<!-- name of CA server certificate file (required when using SSL) -->

<ca\_file>ca.crt</ca\_file>

 $<\!\!\!\!\!$  -- Certificate number. When using an Ekey certificate, fill in the certificate number marked on the Ekey certificate. -->

<cert\_name>Certificate number</cert\_name>

<!-- Certificate file or Ekey password -->

<private\_key\_password>!@#\_cbdacToOc0o64f71b471821a39394a6f39cbeb034759</private\_key\_p assword>

Note: Certificate files such as ca.crt are saved in the gateway cfg directory

Note: The default password of Ekey's private\_key\_password is "111111". Users can modify the password after receiving it. If the password is changed, please contact the person in charge of Ekey. If the certificate password is entered incorrectly multiple times and is locked, please dial the operational hotline of Shenzhen Securities Communication Co. Ltd.

<!-- Ekey driver file path -->

<ekey\_driver\_file>cfg/libshuttle\_p11v220.so.1.0.0</ekey\_driver\_file>

### 6.2.3 Adjust multicast priority

The market data gateway can receive multicast data from multiple centers of the market data server simultaneously, and the gateway preferentially selects the first channel to receive data according to

the order of channel type table in the gateway configuration. If the gateway has data on the multicast addresses of Futian and Nanfang when making the selection, then:

1. Select the first available multicast address in the configuration order of line\_type\_list

2. After the selection is completed, the selection will not be performed again until the local multicast address times out.

3. If the current multicast address reception times out, it will choose again using the same strategy

4. When selecting, if all the multicast addresses have timed out, it will continue to receive at the current address and wait for the next time when the reception times out, and then select again.

#### **Priority to Futian Center**

line\_type\_list>

line\_type>

```
<type>1</type>
```

<description>Futian Center</description>

<interface>IP1</interface>

</line\_type>

line\_type>

<type>2</type>

<description>Binhai Center</description>

<interface>IP2</interface>

</line\_type>

line\_type\_list>

#### **Priority to Binhai Center**

line\_type\_list>

line\_type>

<type>2</type>

<description>Binhai Center</description>

<interface>IP2</interface>

</line\_type>

line\_type>

<type>1</type>

<description>Futian Center</description>

<interface>IP1</interface>

</line\_type>

line\_type\_list>

Note: When adjusting the priority, it is "only" allowed to adjust the overall position of different <line\_type> entries, and it is prohibited to adjust the attributes in the entries

Note: When adjusting the priority, it is "not" allowed to modify the attribute value of line\_type\_id in admin\_service

### 6.2.4 Configure multiple gateways on the same server

Ensure that the ports configured under the <access\_user> and <monitor\_service> entries in different gateway configurations are not in conflict.

### 6.3 Description of common market data gateway error message

### **6.3.1 Exit when market data gateway starts**

| Log                                                            | Causes                                                                                                    | Solution                                                                                                    |
|----------------------------------------------------------------|----------------------------------------------------------------------------------------------------|----------------------------------------------------------------------------------------------------|
| Loading configuration                                          | Causes Failed to load configuration file                                                                                        | Solution<br>First, check whether the xml file<br>is complete (for example, open<br>the xml through IE browser to<br>see if the xml file is valid and<br>complete).<br>Secondly, check whether the<br>configuration file node is<br>missing, and use this log to<br>"locate which configuration item<br>has a problem in the first few<br>lines of logs".<br>Finally, determine the correct<br>value of related settings<br>according to the "System |
|                                                                |                                                                                                    | Configuration" section of this manual.                                                                                                    |
| Set<br>IP_ADD_SOURCE_MEMBE<br>RSHI<br>P error                  | There is a problem with your<br>company's network configuration,<br>therefore the gateway failed to<br>join the multicast group | Confirm whether the network<br>card address configured under<br><line_type_list> is correct, and<br/>then ask your network<br/>administrator to troubleshoot the<br/>network</line_type_list>                                                                                                    |
| init multicast socket<br>failed, set_option: No<br>such device | The IP address under<br><line_type_list> in the gateway<br/>configuration is incorrectly<br/>configured.</line_type_list>       | Please confirm that the gateway<br>server has the IP address in<br><line_type_list></line_type_list>                                                                                                    |

| Failed to create listener                                                     | Realtime listening port conflict | Please confirm whether other                                                                                                    |
|-------------------------------------------------------------------------------|----------------------------------|----------------------------------------------------------------------------------------------------|
| 'realtime_***' at                                                             |                                  | market data gateways or other                                                                                                    |
| **.**.**.**:****, maybe port                                                  |                                  | programs have been occupied,                                                                                                    |
| **** is in use                                                                |                                  | modify the port under                                                                                                    |
|                                                                               |                                  | <realtime_service>.</realtime_service>                                                                                                    |
| Failed to create listener                                                     | Retransmission listening port    | Please confirm whether other                                                                                                    |
| 'resend_****' at                                                              | conflict                         | market data gateways or other                                                                                                    |
| **.**.**.**:****, maybe port                                                  |                                  | programs have been occupied,                                                                                                    |
| **** is in use                                                                |                                  | modify the port under                                                                                                    |
|                                                                               |                                  | <realtime_service>.</realtime_service>                                                                                                    |
| Failure : Failed to start                                                     | Gateway monitoring service       | Check if the listening port                                                                                                    |
| monitor listener at *****:                                                    | listening port conflict          | <pre>configured in the <monitor service=""> in the gateway</monitor></pre>                                                                                                    |
| SSCC_WANM:23                                                                  |                                  | configuration is in use                                                                                                    |
| SSCC_WANM error                                                               |                                  |                                                                                                    |
| CONFIG_INVALID                                                                |                                  |                                                                                                    |
| SSCC_WANM error EKEY_NOT_FOUND                                                | Ekey device could not be found   | Check if the Ekey is inserted<br>correctly and whether the<br>certificate is listed in the Ekey<br>manager;<br>The cert_name setting in the<br>gateway configuration file<br>config.xml should be filled with<br>the certificate number of the Ekey |
| Failure: ekey certificate extension<br>'*****' not match cert name<br>'*****' | No Ekey matching cert_name       | Check that the value of the cert_name setting in config.xml is correct                                                                                                    |
| Failure: Unsupported protocol                                                 | The gateway protocol doesn't     | At present, the gateway only                                                                                                    |
|                                                                               | match                            | supports two protocols:                                                                                                    |
|                                                                               |                                  | BINARY and STEP. STEP is                                                                                                    |
|                                                                               |                                  | written in the template. Users                                                                                                    |
|                                                                               |                                  | who use BINARY should pay                                                                                                    |
|                                                                               |                                  | attention to spelling.                                                                                                    |

# 6.3.2 Market data gateway is not ready or ready but no market data is received

"Not Ready" or "Ready" is displayed on the gateway monitoring interface but no market data is received

| Log                          | Cause                                                             |
|------------------------------|-------------------------------------------------------------------|
| Realtime line *** socket     | It is caused by your company's network, please ask your company's |
| ***:*** interface *** source | network administrator to troubleshoot multicast problems. All the |
| *** timeout, error code ***" | multicast addresses and ports in cfg / realtime_line_list.xml and |
| · _                          | config.xml must be enabled in the router settings.                |

| online cfg not arrived | The gateway should be synchronously configured from the server.      |
|------------------------|----------------------------------------------------------------------|
|                        | This information will be displayed until the configuration           |
|                        | synchronization is complete. If it lasts more than 2 minutes, please |
|                        | check whether there is Realtime line *** timeout information in the  |
|                        | log, and check it based on the previous multicast timeout.           |

### Troubleshooting steps to be taken:

A. First, please contact the Operation and Network Consulting Hotline 0755-83182222 of Shenzhen Securities Communication. Test or access is currently available.

B. Ensure that the operating system's firewall of the server of the market data gateway is disabled.

C. Ask the gateway administrator to ensure that the management channel address admin\_service is the same as the template in the installation package (if the L1 ground and L2 users display " server connected" on the monitoring interface, the gateway configuration is correct). In this case, the multicast timeout can basically be considered as a network problem of your company, and your network administrator must help to solve it.

D. Please ask your company's network administrator to confirm that the local IP address specified in line\_type\_list-> line\_type-> interface in cfg /config.xml and the Futian (type = 1) and Binhai (type = 2) station of Shenzhen Stock Exchange are correctly matched.

E. L1 ground market data and L2 users ensure that igmp\_version in cfg / config.xml exists and is equal to V3;

F. L1 satellite market data users ensure that igmp\_version does not exist in cfg / config.xml; or exists and equals V2;

G. Start the packet capture tool (such as wireshark) on the server of the market data gateway, and then start or restart the market data gateway:

L1 ground market data and L2 market data users:

a) If the report message of igmp v3 sent from the server of the market data gateway to the router can be captured, it means that the market data gateway has correctly sent the group joining message. In this case, ask your company's network administrator to check why the multicast data cannot be sent from the router to the server of the gateway.

b) If the report message of igmp v2 sent from the server of the market data gateway to the router can be captured, and igmp\_version = V3 in cfg/config.xml, it means that your company's network environment can only use the igmp v2 protocol, which does not meet the requirements of igmp v3 protocol issued by Shenzhen Stock Exchange. In this case, please ask your company's network administrator to confirm with the operation and maintenance hotline of the communication company for the network configuration requirements.

L1 satellite user

a) If the igmp v2 report message sent from the server of the market data gateway to the router can be captured, please confirm with your company's network manager and the operation and maintenance hotline of the communication company whether the satellite receiver is normal and whether there is multicast data. If so, please check whether the network settings between the satellite receiver and the server of the market data gateway are correct.

H. If the problem is not solved, please call the operation and network consultation hotline 0755-83182222 of Shenzhen Securities Communication Co., Ltd.

### 6.3.3 Real-time channel status is displayed abnormal on the gateway monitoring interface

1. Channels with channel ID> = 9,000 are management channels, and channels with <9000 are data channels

2. State of the primary gateway = Yes, it means the gateway is currently using the data on this channel.

3. Under normal circumstances, the number of channels of L1 satellite gateway "channel status = normal" should be 1/4 of the total number of channels

4. Under normal circumstances, the number of channels of the L1 ground gateway "channel status = normal" should be 1/2 of the total number of channels

5. Under normal circumstances, the number of channels of the L2 gateway "channel status = normal" should be 1/4 of the total number of channels

### 6.3.4 Market data gateway failed to connect to communication server

"Failed to connect to the server" is displayed on the gateway monitoring interface (note that the L1 satellite is not connected to the server)

| Log                                      | Causes                                                                                                  | Solution                                                                                                    |
|------------------------------------------|----------------------------------------------------------------------------------------------------|----------------------------------------------------------------------------------------------------|
| Channel list is invalid, invalid channel | The wrong channel is                                                                                    | Please delete the wrong                                                                                                    |
| no:***                                   | configured under                                                                                        | channel according to the                                                                                                    |
|                                          | realtime_service                                                                                        | prompt in the log, or retain                                                                                                    |
|                                          |                                                                                                    | only the <channel> * <!--</td--></channel>                                                                                                    |
|                                          |                                                                                                    | channel>. See configuration                                                                                                    |
|                                          |                                                                                                    | examples in the installation                                                                                                    |
|                                          |                                                                                                    | package cfg directory                                                                                                    |
| Admin line list is invalid               | The Admin_service<br>management channel is<br>incorrectly configured and the<br>wrong template is used. | Please select the correct<br>template in the market<br>installation package cfg<br>directory, and use the<br>admin_service in the template<br>to configure the gateway. |

| Connecting Timeout. Reconnecting after * seconds                                                                                                    | The network is disconnected from the retransmission server.                                                                                                    | ping the server address to<br>confirm whether the network<br>is normal;<br>Check if the server address is<br>mismatched;<br>Ask network administrator to<br>check if the network is<br>connected.                                                                                                    |
|----------------------------------------------------------------------------------------------------|----------------------------------------------------------------------------------------------------|----------------------------------------------------------------------------------------------------|
| Failed to create CsConnection ***** of<br>tag***** to ***** WanM error code: 2:<br>The remote computer rejected the<br>network connection. Reconnecting after<br>10 seconds | The connection to the<br>retransmission server failed. It<br>may be that the retransmission<br>server has not been started or<br>the firewall has blocked the<br>corresponding port, and the<br>gateway will automatically<br>retry. | When the retransmission<br>server is disabled, the gateway<br>process will continuously try<br>to connect to the<br>retransmission server and in<br>this case, the connection<br>failure print message shall not<br>be processed;<br>If it is confirmed that the<br>Shenzhen Stock Exchange<br>server has started, please<br>check whether the relevant<br>network devices and firewalls<br>have blocked the<br>corresponding ports; |
| Failure: Failed to create server<br>connection of tag<br>***** to ***** WanM error<br>code 26 SSCC_WANM<br>error CONFIG INVALID                                             | Parameters regarding the connection to the retransmission server are wrongly set.                                                                                                    | View the previous logs to find<br>the cause of this error                                                                                                    |
| Received logout message, code: 1,<br>Gateway id or password is invalid                                                                                                    | Incorrect gateway password or<br>gateway ID                                                                                                    | Check if the gateway<br>password is set correctly;<br>Contact the Operation<br>Department of Shenzhen<br>Securities Communication<br>Co., Ltd. to confirm whether<br>the gateway has been enabled.<br>Only gateways that have been<br>approved can be used<br>normally.                                                                                                    |
| Received logout message, code: 3,<br>Duplicated<br>login or Gateway '******X' login<br>duplicately                                                                          | Two gateways use the same ID<br>to connect to the retransmission<br>server simultaneously                                                                                                    | Two gateways are not allowed<br>to use the same gateway ID to<br>connect to the server<br>simultaneously;<br>It is possible that the previous<br>connection has not been<br>completely disconnected,<br>please try again later.<br>Check whether the gateway                                                                                                    |
| Received logout message, code: 4,                                                                                                    |                                                                                                    | program version matches the<br>version of the retransmission<br>server. The message format<br>used by different versions may<br>not be the same.                                                                                                    |

### **Technical Document**

| Received logout message, code: 5,<br>Gateway                                                                   | Gateway login is not allowed for this version                                                                                                   | Upgrade to the latest version                                                                                                    |
|----------------------------------------------------------------------------------------------------|----------------------------------------------------------------------------------------------------|----------------------------------------------------------------------------------------------------|
| version '*****' is disabled                                                                                    |                                                                                                    |                                                                                                    |
| Received logout message, code: 6,<br>Gateway can't login from '****'                                           | Login from the current address<br>is not allowed. The IP address<br>of the server of the gateway<br>does not match the one<br>previously bound. | Check whether the IP address<br>bound to the gateway on the<br>member section is correct and<br>whether it contains the<br>currently used address;<br>If it is required to change the<br>binding address on the same<br>day, contact the Operation<br>Department of Shenzhen<br>Securities Communication<br>Co., Ltd. |
| Received logout message, code: 7, Env<br>id should be '****'                                                   | Environment number does not<br>match the connected<br>environment                                                                               | Confirm whether the server<br>address is incorrectly matched<br>and a wrong environment is<br>connected;<br>Correct the evn_id value in<br>config.xml according to the<br>gateway configuration<br>template.                                                                                                    |
| Received logout message, code: 12,<br>Gateway is not opened or disabled or<br>Gateway '*******' not configured | Gateway is not enabled or has been disabled                                                                                                    | The gateway cannot be used<br>until apply for connection                                                                                                    |
| Received logout message, code: 13, Need<br>certificate from gateway '****'                                     | Gateway is provided without<br>SSL certificate                                                                                                  | In config.xml, auth_mode<br>should be changed to 2<br>(electronic certificate) or 3<br>(Ekey);<br>If there is a problem with the<br>Ekey or the electronic<br>certificate, apply for soft<br>encryption with the Operation<br>Department of Shenzhen<br>Securities Communication<br>Co., Ltd.                         |
| Gateway '******' is forbidden                                                                                  | Gateway is disabled                                                                                                    | Consult Operation Department<br>of Shenzhen Securities<br>Communication Co., Ltd.                                                                                                    |
| Received logout message, code: 15,<br>Gateway<br>'*****' certificate file with wrong<br>extension value.       | The certificate provided by the<br>gateway does not match the<br>server requirements                                                            | Check whether the certificate<br>file name or Ekey certificate<br>name is configured correctly;<br>If it is necessary to change the<br>certificate urgently, contact<br>the Operation Department of<br>Shenzhen Securities<br>Communication Co., Ltd.                                                                 |
| Ip address '**.**.**' is only allowed '***' gateway to login                                                   | Only *** gateways can log in the same IP                                                                                                    | Please log in other additional<br>IP with gateways more than                                                                                                    |

|                                                                       |                                                                                                    | ***.                                                                                                    |
|-----------------------------------------------------------------------|----------------------------------------------------------------------------------------------------|----------------------------------------------------------------------------------------------------|
| SSCC_WANM error EKEY_LOCKED                                           | Ekey device is locked                                                                                                    | The Ekey might be locked<br>because the wrong password<br>is used many times, and the<br>user cannot unlock it by<br>himself. Contact the Operation<br>Department of Shenzhen<br>Securities Communication<br>Co., Ltd.                                            |
| SSCC_WANM error<br>SSL_PRIVATE_KEY_PASSWORD_IN<br>VALI D              | Private key password is wrong                                                                                                    | Check the setting of the private_key_password configuration in config.xml                                                                                                    |
| Failure: STEP convertor for ***** not found                           | The protocol conversion<br>template could not be found<br>when using the STEP, probably<br>because the gateway has not<br>logged in to the retransmission<br>server. | Ensure that the gateway has<br>successfully connected to the<br>retransmission server before<br>logging in the gateway at the<br>counter. The log "start<br>gateway ***** success"<br>indicates that the login to the<br>retransmission server was<br>successful. |
| WanM error code: 3:Ssl Handshake<br>Failed, certificate verify failed | Handshake failed                                                                                                    | Check whether the local time<br>of the computer running the<br>gateway is correct, and<br>calibrate it if necessary;<br>certificate verification failure<br>will also cause the handshake<br>failure;                                                             |

# 6.3.5 Communication error between counter and market data gateway

| Log                                                                                        | Causes                                                        | Solution                                                      |
|--------------------------------------------------------------------------------------------|---------------------------------------------------------------|---------------------------------------------------------------|
| Session is logouted, status: 5,<br>Incorrect session login password                        | Incorrect login password                                      | Check login message                                           |
| Session is logouted, status: 101, 201<br>Session has been logined at another<br>connection | Gateway session already<br>exists                             | Log out session or stop trying to log<br>in the gateway again |
| Session is logouted, status: 101,<br>Gateway connection not logined                        | The gateway has not<br>logged in the<br>retransmission server | Reconnect when the gateway is ready                           |
| Session is logouted, status: 101,<br>Session login SenderCompID is<br>empty                | SenderCompID field in login message is empty                  | Check login message                                           |
| Session is logouted, status: 101,<br>Session login TargetCompID is<br>empty                | TargetCompId field in login message is empty                  | Check login message                                           |
| Session is logouted, status: 101,<br>Invalid session login<br>TargetCompID *****           | TargetCompId field in login message is wrong                  | Please fill in the gateway number in this field               |

### **Technical Document**

| Session is logouted, status: 102,<br>Session                                         | Heartbeat timeout field<br>value in login message is                | Check login message                                                                                                    |
|--------------------------------------------------------------------------------------|---------------------------------------------------------------------|----------------------------------------------------------------------------------------------------|
| login HeartBtInt is out of range                                                     | out of range                                                        |                                                                                                    |
| Session is logouted, status: 102,<br>Error                                           | Login message reading error                                         | Check login message                                                                                                    |
| reading session login request                                                        |                                                                     |                                                                                                    |
| Session is logouted, status: 102,<br>Invalid                                         | Protocol version field in<br>login message is<br>incorrectly filled | Fill in correctly according to interface specifications                                                                                                    |
| DefaultAppVerID                                                                      | inconcerty inica                                                    |                                                                                                    |
| Session is logouted, status: 101,<br>Too many concurrent sessions                    | The number of sessions exceeds the limit                            | Only one counter can be connected<br>to the same market data gateway and<br>the same platform simultaneously.<br>Check if another counter is already<br>connected, or wait a while until the<br>previous connection is disconnected<br>and then try again. |
| Unexpeted Data Format: Data<br>Length of Message Exceeds Length<br>Upperlimit        | Message length exceeds the limit                                    | Check whether the (STEP or<br>BINARY) protocol setting in<br>config.xml matches the protocol used<br>by the counter;                                                                                                    |
|                                                                                      |                                                                     | Check whether the length of the<br>BINARY message packet sent by the<br>counter is incorrect, and whether it is<br>not converted to network endianness<br>(Big-Endian);                                                                                    |
|                                                                                      |                                                                     | Check the length and format of the STEP message sent by the counter                                                                                                    |
| Failure: Failed to create listener<br>***** at *****, maybe port *****<br>is in use. | Failed to create network listener, the port is in use.              | If multiple market gateways are<br>running on one server, consider<br>modifying the port setting under the<br>access_user node and the port setting<br>under the monitor_service node in<br>config.xml, different gateways may<br>use different ports;     |
|                                                                                      |                                                                     | Check whether this port is used by<br>other processes, and stop the process<br>occupying the port or change the port<br>used by the gateway                                                                                                    |
| Failure: Required tag '****'                                                         | The STEP message has no required field                              | Check whether the message from the<br>counter is correct according to the<br>"Specification of Shenzhen Stock<br>Exchange for STEP Trading Data<br>Interface".                                                                                             |
| Session is logouted, status:102,<br>Message                                          | STEP header error                                                   | Check the STEP message format. It is required to start with "8 ="                                                                                                    |
|                                                                                      |                                                                     |                                                                                                    |
| Session is logouted, status:101,<br>Gateway<br>connection not ready                  | The gateway is not<br>connected to the<br>retransmission server     | Wait for the gateway to successfully<br>connect to the retransmission server<br>before reconnection.                                                                                                    |

### 6.3.6 Other messages

| Log                                                                 | Causes                | Solution                                                                                                    |
|---------------------------------------------------------------------|-----------------------|----------------------------------------------------------------------------------------------------|
| RecvQueue Full, may be LOW rate of message handling, Update timeout | Receive queue is full | It may be caused by slow reception<br>of messages at the counter                                                                    |
| SSCC_WANM error<br>RECV_FAILED,<br>detailed error info: short read  | Network disconnected  | Please look back from this line of<br>log to see if there is an error log<br>mentioned in the previous sections<br>of this chapter. |

# 6.3.7 WanM error code (look for the "SSCC\_WANM" keyword in the log)

| Error code                            | Cause                                                                                                    | Solution                                                                                                    |
|---------------------------------------|----------------------------------------------------------------------------------------------------|----------------------------------------------------------------------------------------------------|
| REACH_CONNECTION_<br>LI               | Reach the maximum number of connections                                                                                                    | Quit idle gateway connections or start<br>multiple gateway processes to process<br>connections                                                                                              |
| MIT 1                                 |                                                                                                    | connections.                                                                                                    |
| CONNECTING_FAILED 2                   | Connection failed                                                                                                    | When the gateway initiated, the connection failed due to the abnormality of the network to connect.                                                                                         |
| HANDSHAKE_FAILED<br>3                 | SSL handshake failed                                                                                                    | Check whether the local time of the<br>computer running the gateway is correct,<br>and calibrate it if necessary;<br>Certificate verification failure will also<br>cause handshake failure; |
| SSL_CA_NOT_EXISTS 4                   | CA certificate file does not exist                                                                                                    | Check if the ca file is provided in the ca_file setting in config.xml.                                                                                                    |
| SSL_CA_LOAD_FAILE<br>D 5              | CA certificate verification<br>failed (possibly the certificate<br>file does not exist or an error<br>occurred while loading the<br>local CA file) | The CA certificate file may be modified,<br>please try again using the CA certificate<br>provided by the gateway installation<br>package                                                    |
| SSL_CERTIFICATE_NO<br>T_EXISTS 6      | SSL local certificate file does not exist                                                                                                    | Check if the cert_file setting in config.xml provides a local certificate file                                                                                                    |
| SSL_CERTIFICATE_FO<br>RM AT_INVALID 7 | SSL local certificate format<br>error (note whether the<br>certificate's PEM or ASN1<br>format is set correctly)                                   | When using a local certificate file with a non-*.pfx, *.p12 PKCS12 format, specify the certificate file format through the cert_file_format setting in config.xml.                          |
| SSL_PRIVATE_KEY_N<br>OT_EXISTS 8      | The private key file does not exist                                                                                                    | When using a local certificate file with a non-*. Pfx, * .p12 PKCS12 format, specify a private key certificate file                                                                         |
| SSL_PRIVATE_KEY_FO<br>R MAT_INVALID 9 | The private key format is<br>incorrect (note whether the<br>PEM or ASN1 format of the<br>private key is set correctly)                             | When using a local certificate file with a non-*. pfx, * .p12 PKCS12 format, specify the private key file format through the private_file_format setting in config.xml                      |

| SSL_PRIVATE_KEY_PA<br>SS WORD_INVALID 10 | Private key password is<br>wrong         | Please check whether the private key<br>password obtained when applying for the<br>gateway certificate is consistent with the<br>private_key_password setting in config.xm |
|------------------------------------------|------------------------------------------|----------------------------------------------------------------------------------------------------|
| LISTEN_FAILED 12                         | Listening failed                         | Failed to start the socket listening port, please check that the port configured under the access_user or monitor_service node in config.xml is not in use.                |
| CONNECTION_NOT_A<br>CTIVE 14             | The connection is not active (connected) | Send and receive messages on a closed gateway connection, the error can be ignored                                                                                         |
| CONNECTION_BROKE<br>N<br>15              | Disconnected                             | Both ends are disconnected in the connection state, check the network for connection state                                                                                 |
| SEND_FAILED 16                           | Failed to send                           | Possibly disconnected                                                                                                    |
| RECV_FAILED 17                           | Failed to receive                        | Possibly disconnected                                                                                                    |
| SEND_TIMEOUT 18                          | Send timeout                             | Check if message sending timeout is caused by network reasons                                                                                                    |
| RECV_TIMEOUT 19                          | Receive timeout                          | Check if message receiving timeout is caused by network reasons                                                                                                    |
| QUEUE_FULL 21                            | Queue full                               | If the print queue by UserComm is full,<br>check if the counter receives messages<br>slowly                                                                                |
| DATA_LEN_INVALID<br>24                   | Incorrect data length                    | Check whether the length of message packet sent by the counter is correct;                                                                                                 |
|                                          |                                          | Check if the (STEP or BINARY) setting of<br>the protocol setting in config.xml is correct                                                                                  |